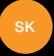

# nastavenie a prvé kroky s vašim telefónom Orange Rise 30

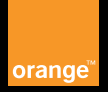

## Facebook na vašom Orange Rise 30

V Orange Rise 30 je predinštalovaná aplikácia Facebook, ktorá bola vyvinutá s cieľom uľahčiť vám čo najviac používanie tejto sociálnej siete. Keď ste už na Facebooku doma, táto aplikácia a synchronizačné funkcie vám ešte viac zjednodušia zdieľanie fotografií a webových odkazov, vkladanie statusov a chatovanie s priateľmi kdekoľvek na cestách.

zistiť viac... ak chcete vedieť viac, choďte na www.orange.sk

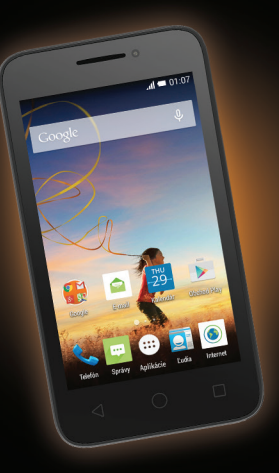

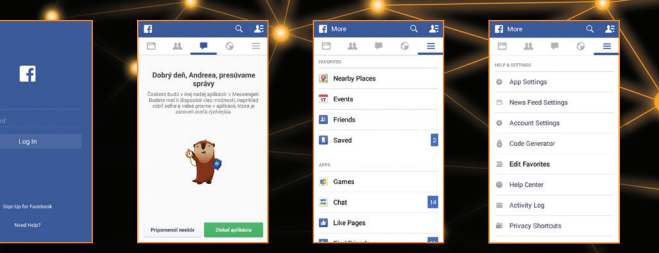

## Vďaka Facebooku sú vaši priatelia vždy s vami, takže môžete byť pripojení všade, kam idete.

- označujte priateľov na fotografiách alebo zdieľajte webové odkazy na svojej nástenke.
- jednoduchý a rýchly spôsob vkladania a kontroly statusov.
- buďte prví, kto pridá komentár alebo začne rozhovor.
- synchronizácia priateľov na Facebooku s adresárom.
- vyhľadávajte nových priateľov na Facebooku.

**Poznámka:** niektoré funkcie siete Facebook nemusia byť v tejto aplikácii k dispozícii.

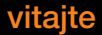

Blahoželáme! Zakúpili ste si Orange Rise 30. Tento sprievodca vám ukáže, ako z vášho telefónu získať čo naiviac.

#### Lišta oznámení:

neprijaté hovory, sms správy, prijatá pošta, signál, stav batérie a hlásenia o aplikáciách

#### Adresár: nazerajte do svojho zoznamu kontaktov

- I = 01: Tlačidlo Späť Tlačidlo Domov

Predná kamera Tlačidlo Zapnúť/Vypnúť Tlačidlo hlasitosti Widgety a skratky: vytvorte si odkaz na svoju obľúbenú webstránku alebo skratku k widgetu Menu aplikácií: umožní vám získať prístup k zoznamu všetkých aplikácií

Tlačidlo Menu

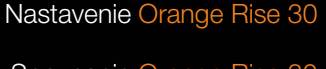

Spoznanie Orange Rise 30

Orange aplikácie

## vkladanie SIM karty a zapínanie

## nastavenie systému Android

 Prstami odoberte zadný kryt telefónu.
 Vyberte batériu a vložte SIM kartu kontaktmi zlatej farby smerom nadol.
 Vložte batériu štítkami o používaní batérie smerom nahor tak

aby konektorysmerovali k sebe.

#### vedeli ste, že...

pri prvom zapnutí mobilu môže plné načítanie systému trvať niekoľko minút.

1

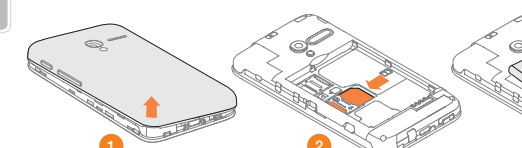

nu trvať niekoľko minút.

Váš nový Orange Rise 30 používa systém Android. Má všetky funkcie, ktoré od smartfónov očakávate, ako napr. email, rôzne aplikácie a prezeranie internetnetu. Aby ste mohli začať používať systém Android, nastavte svoj telefón.

Po zapnutí mobilu budete vedení procesom nastavenia systému Android. Postupujte podľa inštrukcií na obrazovke a nastavte svoj mobilný telefón.

#### budete môcť nastaviť:

- Wi-Fi pripojenia
- jazyk
- emailové účty a sociálne siete
- lokalizáciu telefónu
- kontakty

#### vedeli ste, že...

nastaviť telefón môžete kedykoľvek voľbou "Nastavenie" v menu aplikácií.

|                                                               |  | Nastavť internetový prístup<br>Wi-Fi pripojenie umožňuje pripojiť sa ni<br>internet boz poziživania mobilného<br>dátového pripojena, naprikád doma<br>Jebo prostrednictkom Wi-Fi hotapotu,<br>Ak chotete poziživať Wi-Fi hotapotu,<br>musite ho zaprúť a nastaviť. |         |  |
|---------------------------------------------------------------|--|----------------------------------------------------------------------------------------------------|---------|--|
| ⊖V<br>Ige                                                     |  |                                                                                                    |         |  |
| vojho nového zariadenia.<br>, ktoré vynecháte, môžete<br>kör. |  | Wi-Fi                                                                                                    | Vypnuté |  |
|                                                               |  |                                                                                                    |         |  |
|                                                               |  | Vedeli ste, že<br>Toto nastavenie môžete zmeniť tak, že<br>tuknete na tlačidľo zobrazené vyššie<br>alebo ho potiahnete.                                                                                                    |         |  |
|                                                               |  |                                                                                                    |         |  |
| yka Tiesňové<br>volanie                                       |  | 🖣 Späť                                                                                                    | Ďalej 🕨 |  |

## prenášanie kontaktov a iných dát

Svoje kontakty, sms správy a udalosti v kalendári si do svojho nového telefónu môžete preniesť zo starého telefónu (takmer všetkých značiek) pomocou funkcie prenosu dát.

kontakty môžete do telefónu kedykoľvek preniesť vykonaním týchto krokov: 1 Otvorte Menu aplikácií a následne

tuknite na ikonu Kontakty .
2 Následne stlačte možnosť "Importovať kontakty" a zobrazia sa vám možnosti importu/exportu kontaktov.

vedeli ste, že... váš Orange Rise 30 môže importovať kontakty z mnohých značiek a modelov telefónov, pritom ani nemusia obsahovať operačný systém Android.

# A Count Active Active Activ

## pridanie účtu Google

Pre používanie služieb ako Gmail alebo pre sťahovanie aplikácií pomocou služby Google Play, sa musíte prihlásiť do svojho účtu Google alebo si založiť nový.

Nový účet môžete pridať kedykoľvek výberom funkcie "Nastavenia", a "Pridať účet".

#### po zvolení možnosti "Pridať konto":

- môžete zadať váš e-mail a heslo, pre prihlásenie do svojho konta Google
- môžete vytvoriť nové konto Google

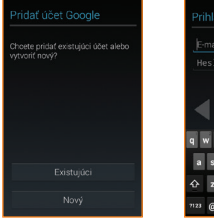

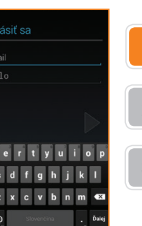

#### vedeli ste, že...

najprv musíte na svojom mobile nastaviť účet Google a až potom môžete sťahovať aplikácie z Google Play.

## **Google Play**

## surfovanie na webe

#### prístup do obchodu Google Play

Kliknite na ikonu Google Plav 🗊. ktorú náidete na domovskei obrazovke alebo v zozname aplikácií. Pri prvom prístupe vás svstém požiada o prístupové údaje vášho účtu Google, prípadne o vytvorenie nového účtu. 2 Vyhľadávaite alebo si prezeraite aplikácie.

3 Kliknite na .Inštalácia'. Skontroluite a potvrďte bezpečnostné povolenia.

Vaša aplikácia sa sťahuje v pozadí a po jej úplnom stjahnutí ju nájdete v zozname aplikácií.

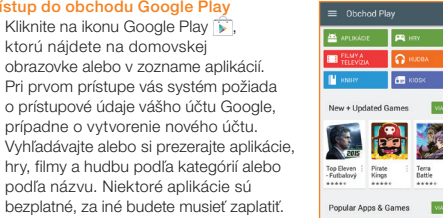

| KATEGÓRIE    |           |            |     |
|--------------|-----------|------------|-----|
| GOOGLE C     | AST 🧧     | ANDROID W  | EAR |
| Kategórie    |           |            |     |
| Hry          |           |            |     |
| Aktivne tape | ity       |            |     |
| Biznis       |           |            |     |
| Cestovanie : | a miestne | informácie |     |
| Doprava      |           |            |     |
| Eleancia     |           |            |     |

#### Aj svoj Orange Rise 30 môžete použiť na surfovanie po internete a prístup na obľúbené lokality, ako napr. orange.sk. Na domovskej obrazovke alebo v menu aplikácií si jednoducho zvoľte aplikáciu prehljadača.

#### lišta webu a vvhľadávania

zadajte webové adresy alebo hľadané výrazy pre uskutočnenie vyhľadávania alebo zobrazenie webstránok

#### obnovenie

opätovné načítanie webstránok pre zobrazenie najaktuálnejšieho obsahu.

#### vedeli ste, že...

pre vyhľadávanie na webe môžete použiť rýchlo prístupný widget vyhľadávania Google na domovskej obrazovke.

#### kliknite na menu pre viac možností surfovania:

- karty prehliadača surfuite súčasne na viacerých webových stránkach vďaka možnosti pridať novú kartu
- záložky pridaite si svoie obľúbené stránky, ako napr. orange.sk. medzi svoie záložky
- tlačidlá dopredu a dozadu vďaka tlačidlám dopredu a dozadu sa presúvate medzi stránkami, ktoré ste navštívili

#### vedeli ste. že...

na vrátenie peňazí, po zakúpení aplikácie z obchodu Google Play, máte až 15 minút.

## telefonovanie

#### telefonovanie vytočením telefónneho čísla

Na domovskej obrazovke sa dotknite
 Zadajte číslo, ktoré chcete vytočiť.
 Stlačením tlačidla Vytočte číslo.

#### telefonovanie vyhladaním kontaktu zo zoznamu kontaktov

- Na domovskej obrazovke ťuknite na Ikonu "Ľudia"
- 2 Vyhľadajte a zvoľte kontakt, ktorému chcete zavolať.

## Na zmenu hlasitosti počas hovoru použite tlačidlo hlasitosti na pravej strane telefónu.

#### nezabudnite ...

pri telefonovaní na čísla XX zo zahraničia nahraď te prvú 0 v telefónnom čísle +XX.

## poslať textovú správu

Textové správy vám umožňujú zostať v kontakte aj na cestách. Správy sú efektívnym spôsobom komunikácie, či už odosielate dôležitú správu, čas večernej schôdzky alebo iba smajlíka.

#### poslať textovú správu

- 1 Na domovskej obrazovke kliknite na ikonu správ
- 3 Ťuknite do poľa "napíšte SMS správu" a automaticky sa zobrazí klávesnica.
- 4 Kliknutím na (+) pridáte obrázok, hudobný súbor alebo video. Môžete posielať aj svoje údaje o kontakte a informácie o polohe.
- 5 Ak ste písanie správy dokončili a pripojili ste všetky prílohy, ktoré chcete odoslať, ťuknite na ikonu odoslania správy >>.

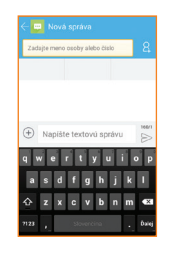

## nasnímanie fotografie alebo videa

Vďaka svojmu telefónu si uchováte živé spomienky na danú chvíľu, nech ste kdekoľvek. Fotoaparát vo vašom mobilnom telefóne dokáže zaznamenať jedinečné chvíle, ktoré môžete vždy nosiť so sebou. Pomocou telefónu môžete obrázky alebo videá uložiť, odoslať alebo vymazať.

#### nasnímanie fotografie alebo videa:

- V menu aplikácií ťuknite na ikonu pre spustenie fotoaparátu.
- 2
- Pomocou navigačného nástroja môžete prepínať medzi fotoaparátom a videorekordérom.
- 3 Fotoaparát: fuknite na ikonu , ak chcete nasnímať fotografiu. Video: fuknite na ikonu , ak chcete spustiť videokameru. Ak chcete zaznamenávanie videa spustiť fuknite na červenú bodku. Pre zastavenie zaznamenávania videa stlačte červenú bodku znova.

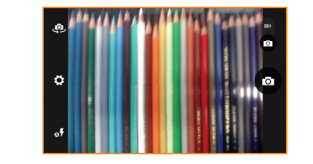

vedeli ste, že... z lokality Orange World máte takisto možnosť preberať obľúbené videá, ktoré potom môžete kedykoľvek sledovať.

## **Expert linka**

Ak potrebujete pomoc s nastavením vášho telefónu, pomôže vám Expert linka na telefónnom čísle 14 905 (+421 917 905 905) Každý deň od 6:00 do 22:00. Volanie je spoplatnené sumou 0.60€/min. s DPH.

Pomoc a podporu nájdete aj na www.expertlinka.sk

## Orange GO, nová ikona slovenského internetu

S aplikáciou Orange Go máte kdekoľvek pri sebe všetko, čo potrebujete. Od zábavy až po praktické informácie. Všetko len na dotyk prsta. Pozrite sa, čo všetko nájdete v jednotlivých sekciách mobilnei aplikácie Orange Go:

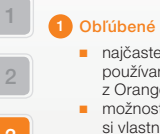

z Orange Go • možnosť pridať si vlastné linky na:

najčastejšie

používaný obsah

- webstránky
- aplikácie nainštalované v telefóne
- aplikácie z Orange Go

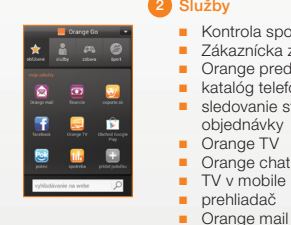

## 2 Služby

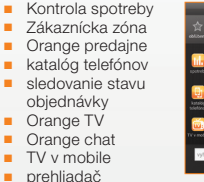

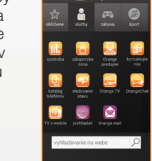

#### 3 Zábava

 Orange hudba Orange chat Orange knižnica TV v mobile Mobilná zábava Facebook Pokec ČSFD YouTube

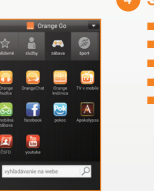

### 4 Šport

oŠporte športový kokteil tipovanie výsledky zápasov športoviská

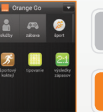

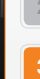

- denná tlač
- TV v mobile
- počasie
- kultúra
- lístky na MHD
- SMS parkovné
- mapy
  - cestovanie
  - cestovné poriadky
- občiansky poradca

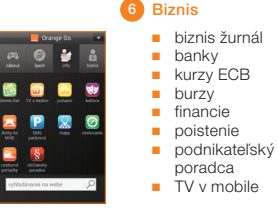

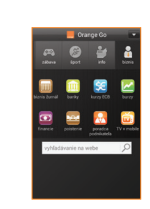

## Orange GO, nova ikona slovenského internetu

#### S Orange Go využijete svoj smartfón naplno

Surfovanie na internete nebolo nikdy jednoduchšie. S novou aplikáciou Orange Go máte kdekoľvek pri sebe všetko, čo potrebujete. Od zábavy až po praktické informácie. Všetko len na dotyk prsta.

#### čo získate s Orange GO?

 praktické služby a informácie na jednom mieste: Zákaznícka zóna, kontrola vašej spotreby či faktúr, SMS parkovné, denná tlač, e-shop, katalóg telefónov, sledovanie stavu objednávky a ďalšie služby

kopec zábavy s Orange TV, Orange hudbou, sociálnymi sieťami či ďalšími službami

a to všetko v slovenčine – bez akejkoľvek jazykovej bariéry.

v prípade akýchkoľvek otázok: nás kontaktujte na Zákazníckej linke 905 a my vám radi poradíme.

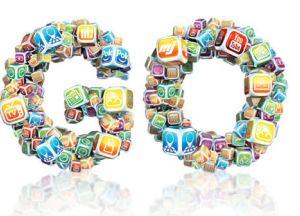

Pre ďalšie informácie o produktoch a službách spoločnosti Orange Slovensko, a.s., navštívte našu webovú stránku uvedenú nižšie.

Aktuálnosť informácií obsiahnutých v tejťo uživateľskej priručke zodpovedá času, kedy bola uživateľská priručka odovzdaná do tlače. Spoločnosť Orange Slovensko, a.s. si vyhradzuje právo robiť v tejťo príručke zmeny, a taktiež doplniť alebo zrušiť služby, o ktorých sa priručka zmieňuje. Month 2013

Orange Personal Communications Services Limited 2004. Orange a wirefree<sup>1w</sup> a akékoľvek iné označenia Orange produktov alebo služieb, na ktoré odkazuje táto užívateľská príručka sú ochrannými známkami spoločnosti Orange Personal Communications Services Limited.

Orange Slovensko, a.s. Metodova 8 821 08 Bratislava Slovenská republika

www.orange.sk